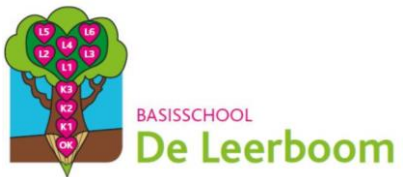

## Dagtaak: dinsdag 26 mei 2020

| Vak              | Taak                                                                                                    | Klaar? Ik vond het |
|------------------|----------------------------------------------------------------------------------------------------|--------------------|
| Wiskunde         | Getallen/ bewerkingen:<br>hoofdrekenen met<br>kommagetallen:<br>optellen, aftrekken,<br>vermenigvuldigen en<br>delen tot 100 000 |                    |
| Nederlands       | Taaltoetje:<br>spreekwoorden<br>opzoeken.                                                                                        |                    |
| Wereldoriëntatie | Overal ter wereld heeft<br>iedereen zijn manier<br>van leven.                                                                    |                    |

| <u>Hulp</u> | Heb je onderweg problemen of vragen?<br>Handel dan steeds volgens het volgende stappenplan: |
|-------------|---------------------------------------------------------------------------------------------|
|             | BREIN<br>Denk goed na. Heb je alle opties overlopen?                                        |
|             | BOEK<br>Zoek het antwoord in het handboek.                                                  |
|             | BUUR<br>Contacteer een klasgenootje.                                                        |
|             | BAAS<br>Stuur een<br>om te berichtje op de klasblog, een mail of vraag<br>videobellen.      |

# Wiskunde:

## Wat herhaal je in deze taak?

<u>lk kan:</u>

- Ik kan hoofdrekenen: optellen, aftrekken, vermenigvuldigen en delen tot 100 000 met kommagetallen
- Ik kan hierbij de eigenschappen van de bewerkingen gebruiken.

# Hieronder de <u>hulpkaart</u> met de basisleerstof:

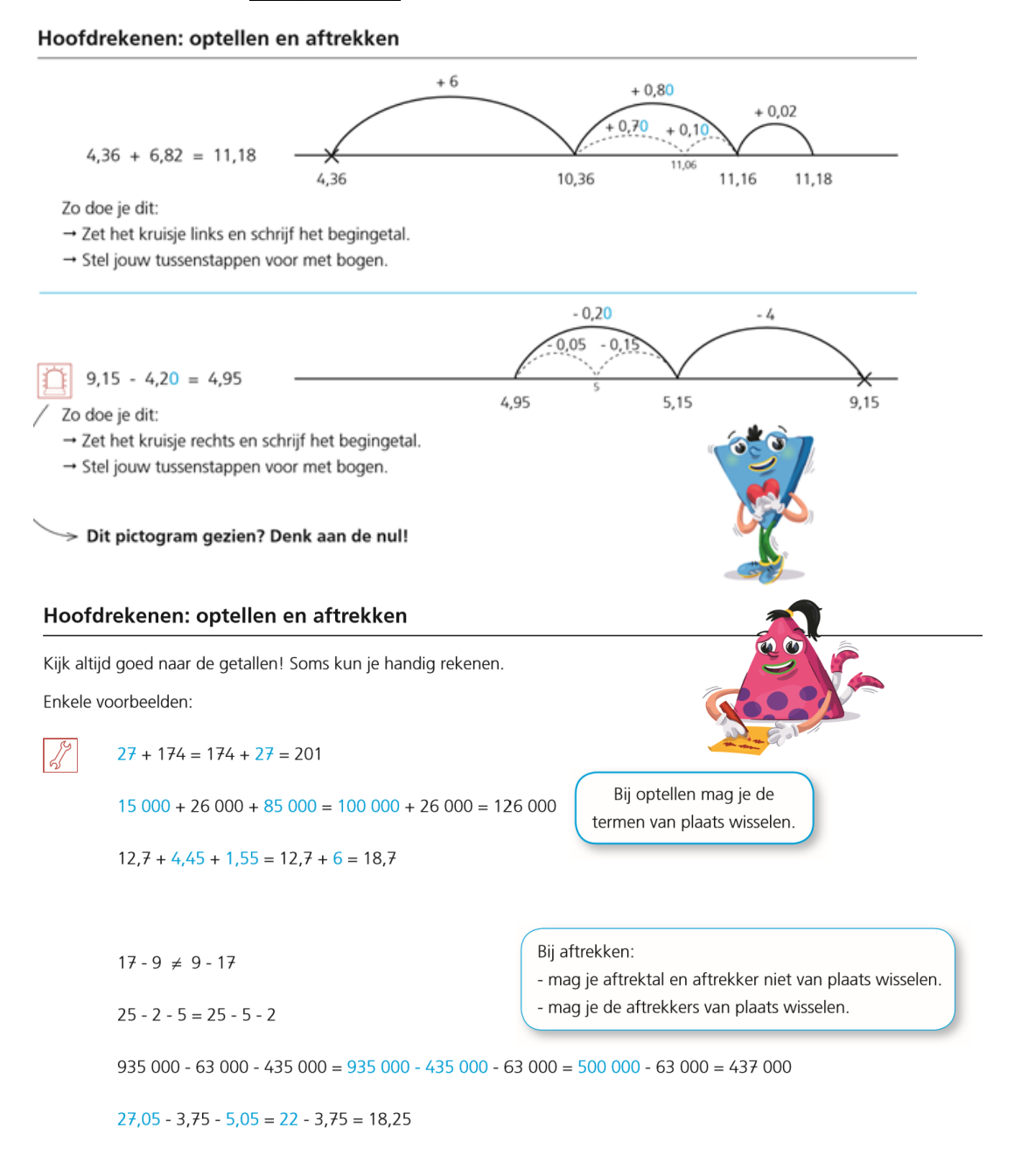

#### Hoofdrekenen: vermenigvuldigen

Kijk altijd goed naar de getallen! Soms kun je handig rekenen.

Enkele voorbeelden:

$$71 \times 3 = 3 \times 71 = 210 + 3 = 213$$
  

$$2 \times 8500 \times 5 = 10 \times 8500 = 85\ 000$$
  

$$4 \times 7 \times 2,5 = 10 \times 7 = 70$$
  

$$400 \times 320 = 4 \times 100 \times 320 = 4 \times 32\ 000 = 128\ 000$$
  

$$29 \times 800 = 30 \times 800 - 1 \times 800 = 24\ 000 - 800 = 23\ 200$$
  

$$0,1 \times 54,8 = 54,8 : 10 = 5,48$$
  

$$0,01 \times 6,2 = 6,2 : 100 = 0,062$$
  
Bij vermenigvuldigen mag je de factoren van plaats wisselen.  
Bij vermenigvuldigen mag je de factoren van plaats wisselen.  
Utermenigvuldigen mag je de factoren van plaats wisselen.  
Bij vermenigvuldigen mag je de factoren van plaats wisselen.  
Utermenigvuldigen mag je de factoren van plaats wisselen.  
Utermenigvuldigen mag je de factoren van plaats wisselen.  
Utermenigvuldigen mag je de factoren van plaats wisselen.  
Utermenigvuldigen mag je de factoren van plaats wisselen.  
Utermenigvuldigen mag je de factoren van plaats wisselen.  
Utermenigvuldigen mag je de factoren van plaats wisselen.  
Utermenigvuldigen mag je de factoren van plaats wisselen.  
Utermenigvuldigen mag je de factoren van plaats wisselen.  
Utermenigvuldigen mag je de factoren van plaats wisselen.  
Utermenigvuldigen mag je de factoren van plaats wisselen.  
Utermenigvuldigen mag je de factoren van plaats wisselen.  
Utermenigvuldigen mag je de factoren van plaats wisselen.  
Utermenigvuldigen mag je de factoren van plaats wisselen.  
Utermenigvuldigen mag je de factoren van plaats wisselen.  
Utermenigvuldigen mag je de factoren van plaats wisselen.  
Utermenigvuldigen mag je de factoren van plaats wisselen.  
Utermenigvuldigen mag je de factoren van plaats wisselen.  
Utermenigvuldigen mag je de factoren van plaats wisselen.  
Utermenigvuldigen mag je de factoren van plaats wisselen.  
Utermenigvuldigen mag je de factoren van plaats wisselen.  
Utermenigvuldigen mag je de factoren van plaats wisselen.  
Utermenigvuldigen mag je de factoren van plaats wisselen.  
Utermenigvuldigen mag je de factoren van plaats wisselen.  
Utermenigvuldigen mag je de factoren van plaats wisselen.  
Utermenigvuldigen mag je de factoren van plaats wisselen.  
Utermenigvuldigen mag je de factoren van p

#### Hoofdrekenen: vermenigvuldigen

 $10 \times 12 = 120$ 

 $10 \times 4,25 = 42,5$ 

 $10 \times 1,2 = 12$ 

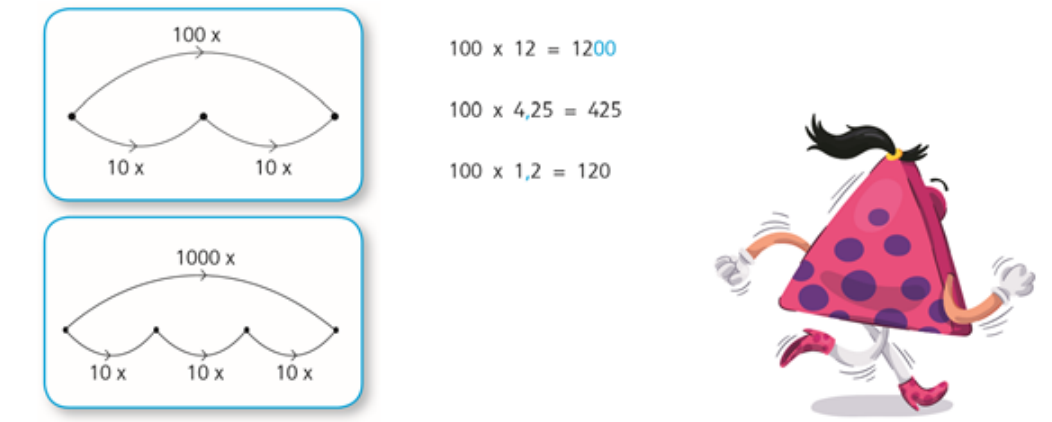

#### Hoofdrekenen: vermenigvuldigen

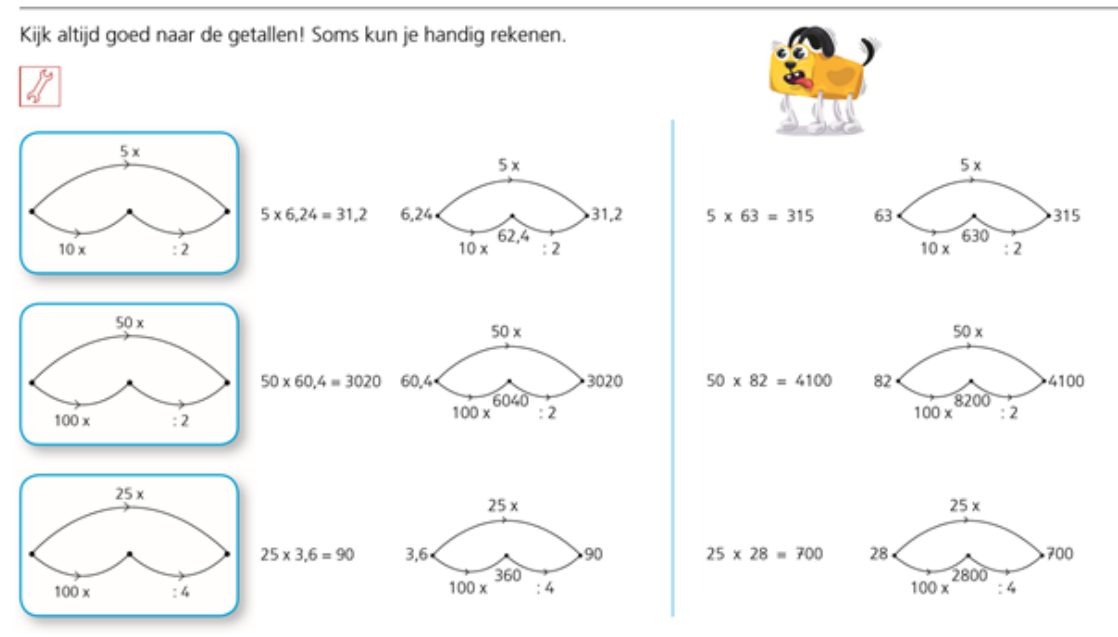

Hoofdrekenen: tafels

| x  | 0 | 1  | 2  | 3  | 4  | 5  | 6  | 7  | 8  | 9  | 10  |
|----|---|----|----|----|----|----|----|----|----|----|-----|
| 0  | 0 | 0  | 0  | 0  | 0  | 0  | 0  | 0  | 0  | 0  | 0   |
| 1  | 0 | 1  | 2  | 3  | 4  | 5  | 6  | 7  | 8  | 9  | 10  |
| 2  | 0 | 2  | 4  | 6  | 8  | 10 | 12 | 14 | 16 | 18 | 20  |
| 3  | 0 | 3  | 6  | 9  | 12 | 15 | 18 | 21 | 24 | 27 | 30  |
| 4  | 0 | 4  | 8  | 12 | 16 | 20 | 24 | 28 | 32 | 36 | 40  |
| 5  | 0 | 5  | 10 | 15 | 20 | 25 | 30 | 35 | 40 | 45 | 50  |
| 6  | 0 | 6  | 12 | 18 | 24 | 30 | 36 | 42 | 48 | 54 | 60  |
| 7  | 0 | 7  | 14 | 21 | 28 | 35 | 42 | 49 | 56 | 63 | 70  |
| 8  | 0 | 8  | 16 | 24 | 32 | 40 | 48 | 56 | 64 | 72 | 80  |
| 9  | 0 | 9  | 18 | 27 | 36 | 45 | 54 | 63 | 72 | 81 | 90  |
| 10 | 0 | 10 | 20 | 30 | 40 | 50 | 60 | 70 | 80 | 90 | 100 |

Hoofdrekenen: delen

12 : 6 ≠ 6 : 12

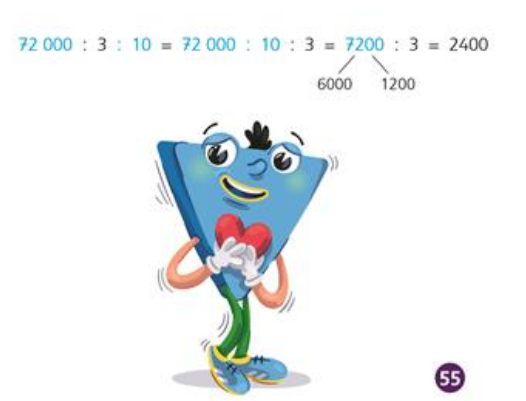

#### Bij delen:

- mag je deeltal en deler niet van plaats wisselen.
- mag je twee delers van plaats wisselen.

## Opdracht 1

Bekijk het filmpje en maak de oefeningen:

o Bezoek de link: <u>https://forms.gle/i6FHah9v6vikDv7m7</u>

### Opdracht 2

Kijk je antwoorden achteraf na. Ze komen er automatisch bij.

- Had je minder dan 3 fouten? Als je jouw fouten begrijpt, ben je klaar.
- Had je meer dan dan 3 fouten? Herbekijk je oefeningen en stuur een mailtje naar je juf/ meester voor extra uitleg.

# Nederlands:

Г

## Wat herhaal je in deze taak?

<u>lk kan:</u>

- Ik kan uitleggen wat een spreekwoord is.
- Ik kan de betekenis van een spreekwoord online opzoeken.
- Ik kan inzien dat een spreekwoord figuurlijke taal is.

## Hieronder de <u>hulpkaart</u> met de basisleerstof:

| 1. Een spreekwoord = een k<br>waarheid bevat. Het is <u>fig</u> | korte, krachtige zin die een<br><u>uurlijke taal</u> . |
|-----------------------------------------------------------------|--------------------------------------------------------|
| Een spreekwoord wordt o<br>genoemd.                             | ook wel een <u>uitdrukking</u>                         |
| We gebruiken spreekwoo<br>te maken.                             | orden om onze taal minder saa                          |
| 2.Het verschil tussen letter                                    | lijke en figuurlijke taal:                             |
| letterlijk                                                      | Je zegt<br>met je woorden<br>precies wat je bedoelt.   |
| figuurlijk                                                      | Ik ga op bezoek<br>bij mijn grootmoeder                |
| Je zegt<br>met je woord<br>iets anders dan wat j                | en<br>je bedoelt.                                      |
| Jij hebt wel een grot                                           | e mond, zeg!                                           |
|                                                                 |                                                        |

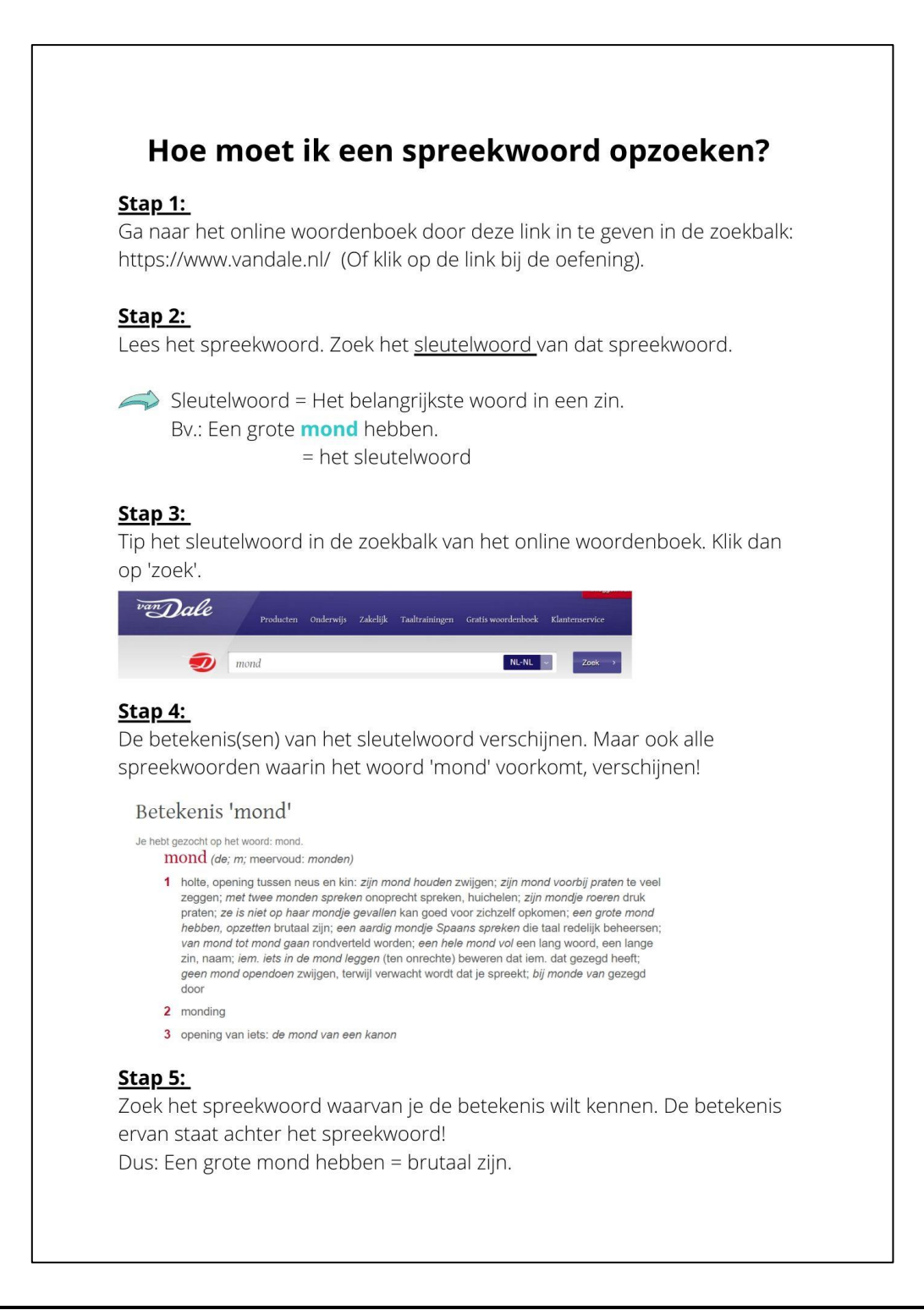

#### **Opdracht 1**

Surf naar: <u>https://docs.google.com/forms/d/e/1FAlpQLSektTMhG7Wcxs3bs-50Hlzub9gWeDrzhJH2ejMjtkGNtzRFqA/viewform?usp=sf\_link</u> en vul het document in.

#### Opdracht 2

Kijk je antwoorden achteraf na. Ze komen er automatisch bij.

- Had je minder dan 3 fouten? Als je jouw fouten begrijpt, ben je klaar.
- Had je meer dan dan 3 fouten? Herbekijk je oefeningen en stuur een mailtje naar je juf/ meester voor extra uitleg.

# Wereldoriëntatie:

## Wat herhaal je in deze taak?

<u>lk kan:</u>

- Ik kan uitleggen wat 'cultuur' is.
- Ik kan andere culturen vergelijken met de onze.
- Ik kan informatie halen uit een reisbrochure.

**Opdracht 1** Surf naar: <u>https://docs.google.com/forms/d/e/1FAIpQLSexJvOtLWAv-NI1VigRbypl\_cqGMuM55T5XrWAdEOI6usYvrA/viewform?usp=sf\_link</u> en vul het document in.

#### Opdracht 2

Kijk je antwoorden achteraf na. Ze komen er automatisch bij.

- Had je minder dan 3 fouten? Als je jouw fouten begrijpt, ben je klaar.
- Had je meer dan dan 3 fouten? Herbekijk je oefeningen en stuur een mailtje naar je juf/ meester voor extra uitleg.

# Contactgegevens

### Wat moet ik doen als ik vragen heb?

Je kunt drie dingen doen om ons te bereiken. Hieronder sommen we ze even op.

<u>lk kan</u>

• Een berichtje sturen op de klasblog:

STAP 1: Ik ga naar de klasblog: <u>http://www.bloggen.be/5deleerboom/</u> Ik ga naar de dagtaak. Onderaan het bericht zie je 'reageer'. Daar klik je op.

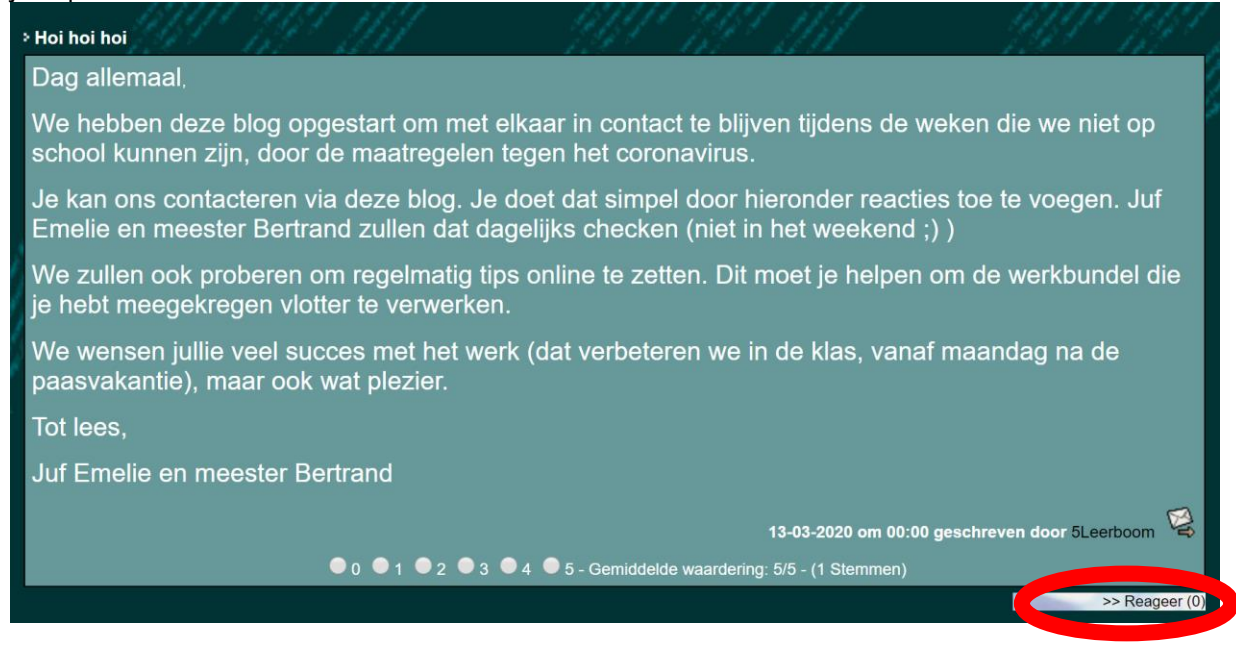

STAP 2: Ik vul mijn gegevens in: mijn naam, mijn e-mail, de titel en de vraag.

| llw paam *       | Geef hier uw reactie door                                              |
|------------------|------------------------------------------------------------------------|
| Uw e-mail *      |                                                                        |
| URL<br>Titel *   | 1914 - St. 1917                                                        |
|                  |                                                                        |
| - 1144           | Bestand • Bewerken • Invoegen • Beeld • Opmaak • Tabel • gereedschap • |
| Hille            | Opmaak ▼ Font Family ▼ Font Sizes ▼ B I 토 Ξ Ξ                          |
| 115454           | ↑  / H · H · H · H · H · H · C                                         |
| 11111 4          |                                                                        |
| 132 6            |                                                                        |
| 1995 - 188°      |                                                                        |
| Reactie *        |                                                                        |
|                  |                                                                        |
|                  |                                                                        |
|                  |                                                                        |
|                  |                                                                        |
|                  |                                                                        |
|                  |                                                                        |
|                  | D                                                                      |
| i iv             | Personalities assures asthewider?                                      |
| (* = verplicht!) | Persooninjke gegevens onthouden?                                       |
|                  | Reactie insturen                                                       |

| Uw naam *          | Ban         | 1411 A             | 1             | Geef hier uw   | reactie door   | - 1997   |
|--------------------|-------------|--------------------|---------------|----------------|----------------|----------|
| Uw e-mail *<br>URL |             |                    |               |                |                |          |
| Titel *            |             |                    |               |                |                |          |
|                    | Bestand -   | Bewerken •         | nvoegen • Bee | eld - Opmaak - | Tabel - gereed | ischap 👻 |
|                    | Opmaak -    | Font Family        | Font Sizes    | - B <i>I</i> ≣ | E E E          |          |
|                    | 5 0         | E→ E→ 重            | · · ·         | I ■ A .        | A - ©          |          |
|                    | Larent      |                    |               |                |                |          |
|                    |             |                    |               |                |                |          |
|                    |             |                    |               |                |                |          |
| Reactie *          |             |                    |               |                |                |          |
|                    |             |                    |               |                |                |          |
|                    |             |                    |               |                |                |          |
|                    |             |                    |               |                |                |          |
|                    |             |                    |               |                |                |          |
|                    |             |                    |               |                |                |          |
|                    |             |                    |               |                |                |          |
|                    | р           |                    |               |                |                |          |
|                    | Persoonliji | ke gegevens onthou | len?          |                |                |          |
| (* = verplicht!)   |             |                    |               | Reactie        | insturen       |          |
|                    |             |                    |               |                |                |          |

STAP 3: Ik klik op reactie insturen

STAP 4: Ik kijk mijn tekst na. Dit is een voorbeeld versie. Ik klik **nog eens** op reactie insturen.

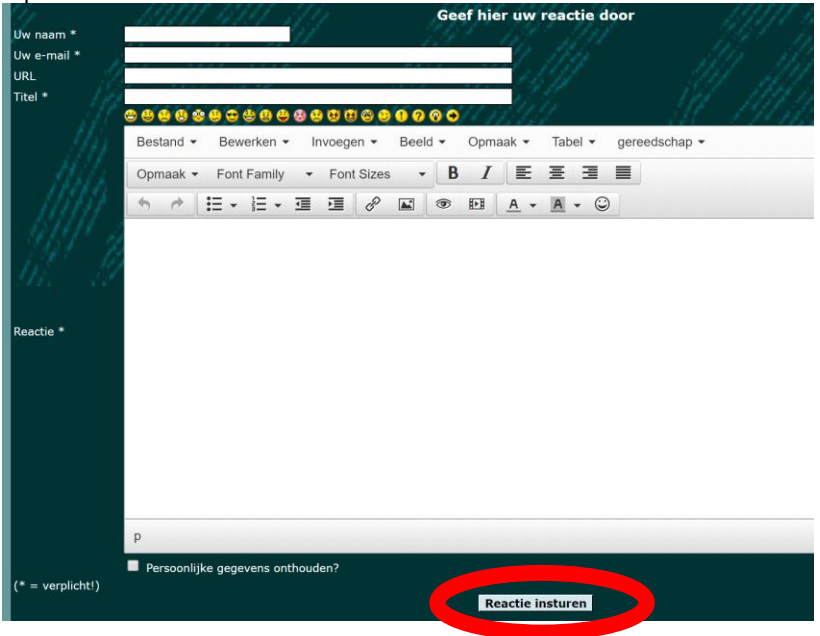

STAP 5: Ik ga naar de blog. Ik controleer of ik mijn berichtje zie staan.

<u>lk kan</u>

- Een *mailtje* sturen naar de juf of meester:
  - o <u>bertrand.demiddeleer@yahoo.com</u>
  - o <u>emelie.dcr@gmail.com</u>

#### <u>lk kan</u>

- Videobellen met Whereby:
  - o <u>https://whereby.com/meesterbertrand</u>
  - o https://whereby.com/jufemelie

STAP 1: Stuur een mailtje naar de juf of meester met de vraag om te videobellen. Of de meester of juf vraagt jou om te videobellen.

STAP 2: Klik op de link op de blog.

|   | > Samen videochatten                                                                                                    |
|---|----------------------------------------------------------------------------------------------------|
|   | Dag kabouters 🖳                                                                                                    |
|   | Normaal gezien zou je bundel nu toch ver klaar moeten zijn.<br>Als dat niet zo is, is dat niet erg, want we hebben afgesproken dat dat klaar moest zijn op de dag dat we met school herbeginnen.                                                                                                    |
|   | De richtlijnen van de minister veranderen en er komen echter wel wat taken bij.<br>Jullie gaan dagtaken krijgen.                                                                                                    |
|   | De bedoeling is om niet in "leerslaap" te geraken en niet te veel achterstand op te bouwen.                                                                                                    |
|   | Uiteindelijk is het nog steeds geen vakantie. 😌                                                                                                    |
| ł | Voor de mama's en papa's die thuis moeten werken is het dan ook wat gemakkelijker, want ook jij bent dan bezig.<br>Je zal elke dag wel wat tijd moeten werken.<br>We zullen proberen leuke opdrachten aan te brengen.                                                                                                    |
| ŕ | Je zal wel niet alles leuk vinden, maar dat is in de klas ook zo. Alvast sorry daarvoor. 😃                                                                                                    |
| ļ | We kunnen ons echter wel inbeelden dat jullie niet altijd alles meteen begrijpen en dat jullie soms hulp nodig hebben. ?                                                                                                    |
|   | Daarom zal je met de juf of de meester kunnen videochatten. 😧<br>Je hoeft daarvoor deen account aan te maken.                                                                                                    |
|   | e met de meester contact wil opnemen 👞 tet via 💿                                                                                                    |
|   | naps.//whoreby.com//necstorbonrand                                                                                                    |
|   | Wie met de juf contact wil opnemen kan dat via de la service de la service de la servi |
|   | Laat ons Wel alspronen aan je ons eerst een bericht stuurt, dan kunnen wij je vertellen om hoe laat je de dag erna met ons contact kan opnemen.<br>Je moet wel een pc hebben met camera en micro.                                                                                                    |
|   | Maandag verschijnt de eerste dagtaak.<br>Let op , dat kan voor meer dan 1 vak zijn.                                                                                                    |
|   | Hou jullie ondertussen gezond en zorg voor elkaar.                                                                                                    |
|   | Groetjes<br>Juf Emolie en meester Bertrand                                                                                                    |
|   |                                                                                                    |
|   | 26-03-2020 om 00:00 geschreven door 5Leerboom 😤                                                                                                    |
|   | ● 0 ● 1 ● 2 ● 3 ● 4 ● 5 - Gemiddelde waardering: 0/5 - (1 Stemmen)                                                                                                    |
|   | >> Reagon(/)                                                                                                    |

OF op de links rechts van de blog.

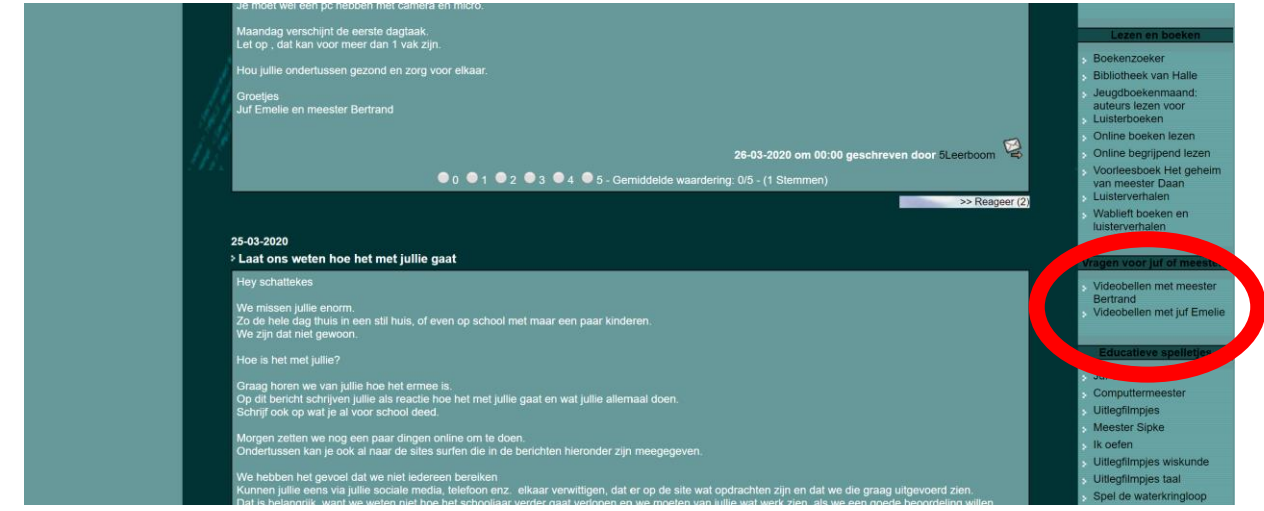

## STAP 3: Klik op 'join meeting'.

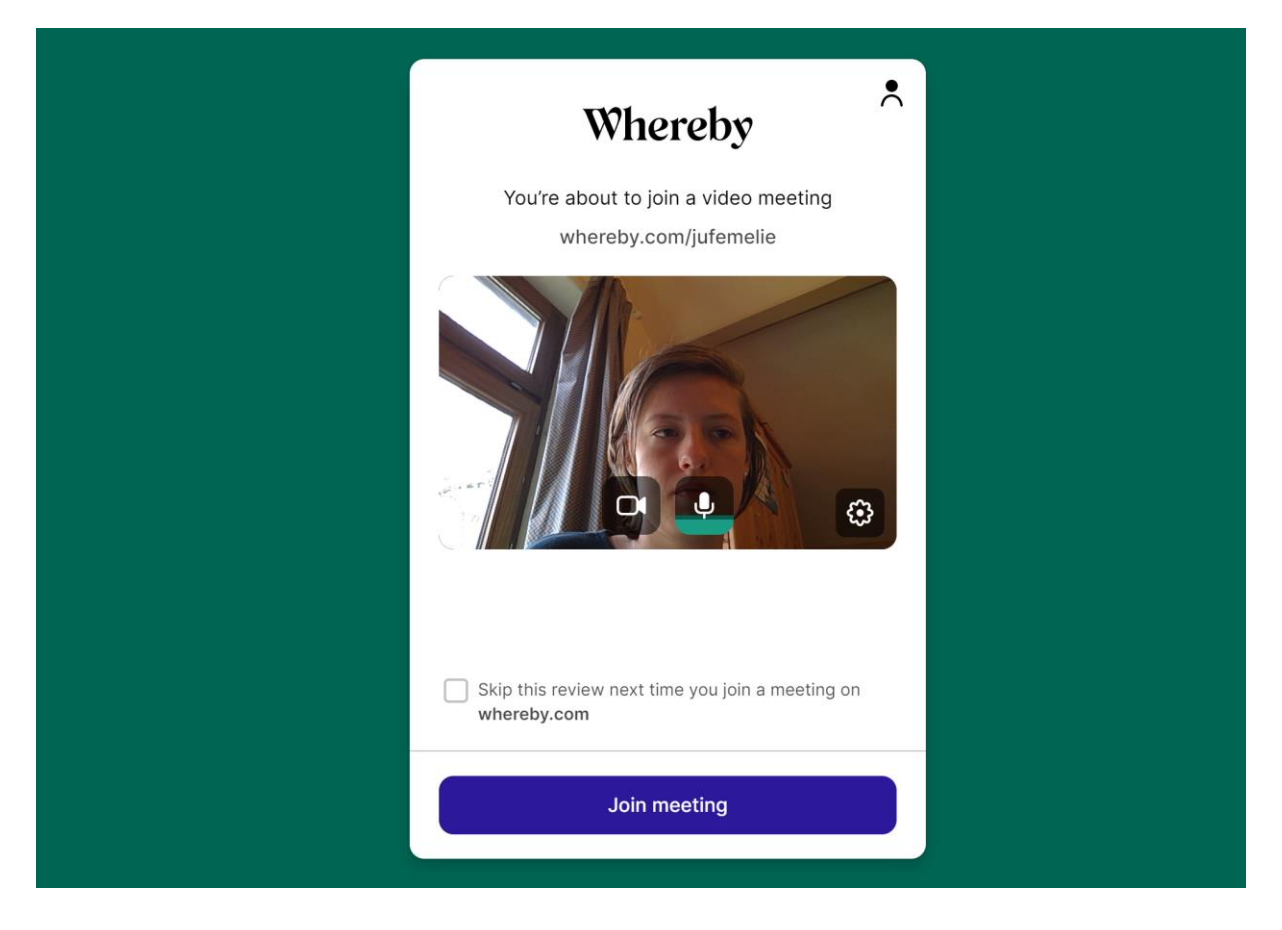

Stap 4: De juf of meester komt er zo aan!